#### Juniper

# **Switch Juniper**

La primera vez que te conectas a un switch juniper usuario: root password:ninguna. Enramos en una shell linux para entrar en modo operación ejecutar **CLI**. Para entrar en modo configuración desde el modo operación ejecutar

| configure  |  |  |  |
|------------|--|--|--|
| para salir |  |  |  |
|            |  |  |  |

quit

General

# Nomenclatura de los interfaces

x/y/z

 $x \rightarrow$  indicador de switch  $y \rightarrow$  indicador de módulo  $z \rightarrow$  número de puerto

Las interfaz lógicas se diferencias de las físicas porque van después del punto. Ejemplo: Física ge-0/0/1 Lógica ge-0/0/1.0

## Cambiar la contraseña de root desde la interfaz web

Entramos en la interfaz web y vamos a la pestaña Configure . En la barra de menú de la izquierda System Identity . Editamos y ponemos la nueva contraseña del root

| Cost                                  | board | Configure                       | Monitor | Haintain | Troubleshoot         | _               |        |  | JUNIPER |
|---------------------------------------|-------|---------------------------------|---------|----------|----------------------|-----------------|--------|--|---------|
| b Interfaces                          |       | System Mentity Config           | uration |          |                      |                 |        |  |         |
| Switching                             |       |                                 |         |          |                      |                 |        |  | 12 Edit |
| Virtual Chassis                       |       |                                 |         |          |                      |                 |        |  |         |
| Power over Ethernet                   |       | Name<br>System identity details |         |          |                      | Value           |        |  |         |
| Security                              |       | Hostname                        |         |          | Edit System Identity |                 |        |  |         |
| Routing                               |       | Domain name                     |         |          |                      |                 |        |  |         |
| Class of Service                      |       | Hoot pessword                   |         |          | Hostname:            | swc0044         |        |  |         |
| <ul> <li>System Properties</li> </ul> |       | DNS servers                     |         |          | Root pareword:       |                 |        |  |         |
| System Sketity                        |       | Domain search                   |         |          | Confirm password:    |                 |        |  |         |
| Hanagement Access                     |       |                                 |         |          | DNS servers:         | DNS Servers     |        |  |         |
| User Hanagement                       |       |                                 |         |          |                      |                 | Add    |  |         |
| Date Time                             |       |                                 |         |          |                      |                 | Edit   |  |         |
|                                       |       |                                 |         |          |                      |                 | Remove |  |         |
| Services                              |       |                                 |         |          |                      |                 |        |  |         |
| CLI Tools                             |       |                                 |         |          | Description output   | Duranti duranti |        |  |         |
|                                       |       |                                 |         |          | Domain search.       | Domain Search   | Add    |  |         |
|                                       |       |                                 |         |          |                      |                 | Editor |  |         |
|                                       |       |                                 |         |          |                      |                 | Remove |  |         |
|                                       |       |                                 |         |          |                      |                 |        |  |         |
|                                       |       |                                 |         |          |                      |                 |        |  |         |
|                                       |       |                                 |         |          |                      | OK Cancal       |        |  |         |

note

El resto de usuarios se cambia en el menú de User Management

# Actualizar firmware switch Juniper EX

La actualización del firmware del equipo se puede hacer desde la interfaz web o desde la propia consola. Normalmente sólo es necesario actualizar el firmware pero hay otras veces, como al actualizar desde una versión anterior a la 10.4R3, en la que también tendremos que actualizar el loader.

#### Instalar paquete de actualización del loader

Lo primero es verificar la versión de loader que tenemos

Para un switch EX ejecutamos

show chassis firmware

Para un switch EX8200

show chassis firmware

Si la información de la versión de U-Boot muestra al final una versión igual o superior a 1.0.0 el loader no hace falta actualizarlo. En caso de que no aparezca si que hay que actualizar el loader

Para los switch de la serie EX8200 la versión del \_U-boot debe de ser igual o superior a la 3.5.0, en caso contrario actualizar también el loader

Si sólo podemos acceder por consola activamos primero el ftp

configure
set system services ftp

Copiamos por ftp los paquetes a el home del usuario o bien a /var/tmp si lo hacemos como root

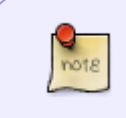

si por alguna razón no podemos copiar la imagen o se interrumpe el proceso, puede ser debido a falta de espacio y habría que efectuar una limpieza con el comando **request system storage cleanup** 

Instalar el paquete de actualización del loader (sólo si es necesario al cambiar de versión de la 10. > request system software add jloader-ex-3242-11.3I20110326\_0802\_hmerge-signed.tgz

Reiniciamos </code> >request system reboot</code>

> request system software add jinstall-ex-4200-12.3R9.4-domestic-signed.tgz

Reiniciamos

>request system reboot

#### Referencias

 http://www.juniper.net/techpubs/en\_US/junos14.2/topics/task/installation/ex-series-software-inst alling-single-routing-engine-cli.html

https://www.juniper.net/techpubs/en\_US/junos16.1/topics/task/troubleshooting/routing-matrix-tx-matri x-plus-upgrade-error-free-disk-space-insufficient-solutions.html

# **Comandos útiles**

## Cambiar el shell e Iniciar como root

```
>start shell user root</code
=== Crear un usuario ===
<code>set system login user <usuario> class super-user authentication plain-
text-pass
```

# Montar el usb

Para montar el puerto usb que trae el equipo

mount\_msdosfs /dev/dals1 /mnt

## Show

Se usa para ver la configuración

show -opciones

Opciones:

- N →todo
- S →graba a fichero

con espacio se avanza y con b vamos hacia atras

Para ver los mensajes de log desde el modo operación ejecutamos

show log messages

show interfaces | mach xxxxxx busca coincidencias show interfaces | find xxxxxx busca información

#### ver los interfaces con lacp

Set Ethernet device-count 10 show interfaces terse | match ae

#### **Comparar cambios**

show | compare

show configuration | compare rollback < numero>

#### run

run permite ejecutar comandos del modo operación desde el modo de configuración

#### Ruta por defecto

```
set interfaces vme0 unit 0 family inet address ip/mascara
set routing-options static route 0.0.0/0 next-hop ip/máscara
```

show interfaces vme
show routing-options

Si queremos borrar la ruta por defecto en vez de poner set ponemos delete

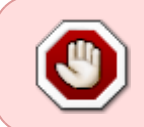

Las rutas estáticas pueden ser, reenunciadas por otros protocolos de enrutamiento para ser seleccionadas por defecto. En caso de no querer que esto ocurra, sobre todo en ambientes de producción, hay que establecer la ruta con la opción **no-readvertise** 

#### Enlaces

 http://www.juniper.net/documentation/en\_US/junos14.1/topics/topic-map/policy-static-route-con trol.html

#### **Guardar los cambios**

commit

para guardar los cambios

commit confirmed

después de aplicar los cambios nos asale un aviso para confirmar y así nos aseguramos de no perder el control ya que en caso de no confirmar vuelve a antes del cambio

http://kb.juniper.net/InfoCenter/index?page=content&id=KB14501&cat=EX8216\_1 Link Aggregation

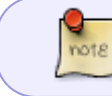

Desde la línea de comandos siponemos una ip sin especificar la máscara, por defecto le pone máscara 32

## Configurar rangos de interfaces

Los interfaces se pueden agrupar como un rango de interfaces o usando un número de rango debajo de la definición de **interface-range** 

Para especificar un rango de interfaces

```
configure
edit interfaces interface-range name
member-range start-range to end-range
```

Ejemplos para especificar un rango

- member-range ge-0/0/0 to ge-0/0/24;
- member ge-0/0/[1,3,5,7];
- member ge-1/0/[1-12];

Más información → http://www.juniper.net/techpubs/en\_US/junos14.2/topics/task/configuration/interface-ranges.html

# Añadir LAG

```
edit interfaces ge-0/0/33
show
delete unit 0
set ether-options 802.3ad ae3
exit
```

```
edit interfaces ge-0/0/34
show
delete unit 0
set ether-options 802.3ad ae3
```

#### exit

```
edit interfaces ae3
set unit 0 family ethernet-switching
```

#### **Forwarding DHCP**

En este ejemplo tenemos un servidor DHCP Global, pero para la vlan 4 definimos otro distinto

```
forwarding-options {
    helpers {
         bootp {
               description "Global DHCP Forwarder";
               server 192.168.1.200;
                    interface {
                        vlan.1;
                        vlan.2;
                        vlan.3;
                        vlan.4 {
                            description "Servidor DHCP para la vlan 4";
                            server 192.168.40.100;
                       }
                }
           }
       }
}
```

#### Configurar el interfaz virtual de management

• Configurar la dirección ip del interfaz vme

set vme.0 family inet address 10.141.100.254/24

• Ruta por defecto para poder llegar al vme desde otras redes

```
edit routing-options
set static route 0.0.0.0/0 nextt-hope 192.168.1.1 no-readvertise
```

#### In band management

Añadimos una vlan como de management y le definimos una ip a esa vlan

la ip debe de estar en otro rango distinto al de out of band

#### set vlans management l3-interface vlan.100

https://intrusos.info/

note

set interfaces vlan.100 family inet address 192.168.100.49/24

# **Reiniciar Webmanagement**

Si no podemos conectarnos vía web al switch debemos cnectarnos por cosnola y ejecutar el siguiente comando

restart web-management

## Liberar espacio

cli request system storage cleanup

# Buscar MAC asociada a una ip

```
show arp no-resolve<code>
<note>Si no aparece la ip , entonces ejecutar primero un ping </note>
```

o si sabemos la mac y queremos saber la ip <code> show ether-switching table | match XX:XX:XX:XX:XX:XX

# Enlaces

http://www.the-evangelist.info/category/juniper/

#### Libros

http://www.juniper.net/us/en/training/jnbooks/day-one/

#### **Curso Junos**

- https://learningportal.juniper.net/juniper/user\_activity\_info.aspx?id=3310
- https://learningportal.juniper.net/juniper/user\_fasttrack\_home.aspx

#### Vlan

http://knol.google.com/k/juniper-hacks/configuring-ex-switches-for-vlans-and/1xqkuq3r2h459/36

## Conectar y configurar un switch juniper EX

http://kb.juniper.net/InfoCenter/index?page=content&id=KB10985&cat=JUNOS\_EX&actp=LIST

#### Configurar la ip de management

http://kb.juniper.net/InfoCenter/index?page=content&id=KB10880&cat=JUNOS\_EX&actp=LIST

## Administración in-band

http://www.philipreichenberger.com/post/3497712934/juniper-in-band-management http://forums.juniper.net/t5/Ethernet-Switching/In-Band-Management/td-p/63887

#### **Routing inter VLAN**

http://kb.juniper.net/InfoCenter/index?page=content&id=KB11000

#### **Resumen interfaces en JUNOS**

http://knol.google.com/k/juniper-hacks/junos-interfaces/1xqkuq3r2h459/37#

**Configurar un Switch Series EX** 

http://knol.google.com/k/junos-configuration-manipulation#

#### VLAN

http://knol.google.com/k/juniper-hacks/configuring-ex-switches-for-vlans-and/1xqkuq3r2h459/36#

From: https://intrusos.info/ - **LCWIKI** 

Permanent link: https://intrusos.info/doku.php?id=red:switch:juniper&rev=1490781501

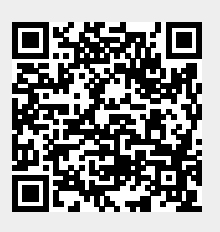

Last update: 2023/01/18 14:19